To sign into MedHub, please go to <u>https://ttuhsc.medhub.com/index.mh</u> and click on the upper left hand button that says **eRaider Login**.

| eRaider Login                                                                             |                                                                 | Log in             |  |  |
|-------------------------------------------------------------------------------------------|-----------------------------------------------------------------|--------------------|--|--|
| Welcome to the Texas Tech University Health Sciences Center Student<br>Management System. |                                                                 | Username           |  |  |
| keep track of their education<br>members, and administrators                              | al progress, and communicate with other students, faculty<br>s. | Password           |  |  |
| If you need access, please contact your student administrator.                            |                                                                 | Forgot my password |  |  |
| Recommended Browsers                                                                      | Additional Tools                                                | remember me        |  |  |
| Google Chrome<br>Mozilla Firefox<br>Apple Safari 9+<br>nternet Explorer 9+                | Adobe Reader 8+<br>Flash Player 9+                              |                    |  |  |

If unable to log in, verify your email address is validly formatted and then see Help section on last page.

From there you will be taken to a login page where you must sign in with your eRaider username and password.

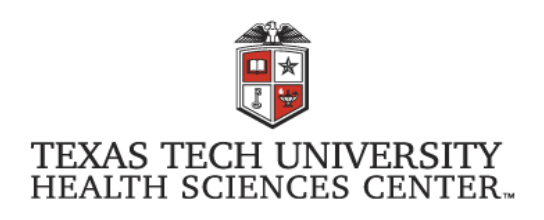

Sign in with your eRaider username

| TTUHSC\eRaider |
|----------------|
| Password       |

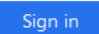

Once you log into MedHub using your eRaider credentials, you will be taken to the Home Page.

| AS TECH UNIVERSITY<br>TH SCIENCES CENTER. |                                                   | 🐴 Home Portfolio                                                                                                    | Schedules                               | Procedures                                | Evaluations                                 | Conferences                        | He     |
|-------------------------------------------|---------------------------------------------------|----------------------------------------------------------------------------------------------------|-----------------------------------------|-------------------------------------------|---------------------------------------------|------------------------------------|--------|
| Welcome, Test Student (TEST)              |                                                   |                                                                                                    |                                         |                                           |                                             |                                    |        |
| 🔥 Urgent Tasks                            | Tasks                                             | Texas Tech University Healt                                                                                                    | th Sciences Ce                          | nter - Portal Cha                         | nnel                                        |                                    | _      |
| Incomplete Evaluations (3)                | Change Password                                   | Texas Tech Health Sciences Center<br>School of Medicine Vision:<br>Graduates will be knowledgeable, competent, and                                                |                                         |                                           |                                             |                                    |        |
|                                           | Review Records                                    |                                                                                                    |                                         |                                           |                                             |                                    |        |
| Personal Calendar                         | Update Insurance Info                             |                                                                                                    |                                         |                                           |                                             | petent, and                        |        |
| Monday, April 15                          | Preferences                                       | improve the health of the public                                                                                                    |                                         |                                           |                                             |                                    |        |
| (No activities)                           |                                                   |                                                                                                    |                                         |                                           |                                             |                                    |        |
| Tuesday, April 16                         | Manage Enrollment                                 |                                                                                                    |                                         |                                           |                                             |                                    |        |
| (No activities)                           |                                                   | Reuters - Health News                                                                                                    |                                         |                                           |                                             |                                    | о×     |
| Wednesday, April 17                       | Announcements                                     | Manalan anan ana manlu faun                                                                                                    | Cold in Cost average                    | 0010-14/110                               |                                             |                                    |        |
| (No activities)                           |                                                   | The number of measles cases w                                                                                                    | vorldwide nearly                        | quadrupled in the                         | first quarter of 201                        | 9 to 112,163 against               | t the  |
| Thursday, April 18                        | (no events)                                       | same period last year, the World Health Organization (WHO) said on Monday, citing provisiona                                                                      |                                         |                                           |                                             |                                    |        |
| (No activities)                           |                                                   | Catalent seeks slice of gene the                                                                                                    | erapy market with                       | <u>n Paragon buy</u>                      | stely held Deregen I                        | Diogonuisco Inc for Ó              | 1.0    |
| Friday, April 19                          |                                                   | billion in cash, bolstering its cap                                                                                                    | c said on Monda<br>abilities to make    | e gene therapy drug                       | gs for its biotech cli                      | Bioservices inc for \$             | i1.2   |
| (No activities)                           | Resources/Documents                               | U.S. sees surge of nearly 20% in confirmed cases of measles. CDC reports                                                                                          |                                         |                                           |                                             |                                    |        |
| 🛗 View myCalendar                         | Faculty Directory Resident/Fellow Directory       | The number of confirmed cases<br>week ended April 11 in the coun                                                                                                  | s of measles in th<br>htry's second-wor | ne United States th<br>st outbreak in nea | is year jumped by n<br>rly two decades, fee | early 20 percent in t<br>deral hea | he     |
|                                           | Student Directory     Residency Program Directory | U.S. Supreme Court rejects Allergan bid to use tribe to shield drug patents<br>Directory The U.S. Supreme Court on Monday cast aside pharmaceutical company Aller |                                         |                                           |                                             | 's unorthodox bid to               | shield |

To access New Student Information Sheet, click on the **Evaluations Tab** on the top.

|     | 倄 Home                                       | Portfolio | Schedules     | Procedures | Evaluations | Conferences | Help     |
|-----|----------------------------------------------|-----------|---------------|------------|-------------|-------------|----------|
| 1.đ | 아이는 아이 아이 아이 아이 아이 아이 아이 아이 아이 아이 아이 아이에 아이에 | hdhdhdhd  | thathathathat | hdhdhdhdh  | եսեսեսեսե   | հժեժեժեժեժ  | tidtidti |

You will be taken to a screen where you can see your Evaluation Requests (you won't have any yet). To self-initiate your New Student Information Sheet, click on the button that says **Initiate Self Evaluation.** (This might be on the side of the page or at the bottom depending on the width of your browser.)

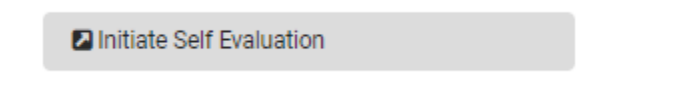

If you do not see this button, please see Help section on last page.

Now you should see the form that is about to be created for you called New Student Information Sheet in the course AAA – New Student Orientation. **Click Submit**.

Please select the form to initiate the evaluation.

Course AAA - New Student Orientation Evaluation Form: New Student Information Sheet

Submit

If you do not see the New Student Information Sheet after clicking to initiate the selfevaluation, please see Help section on last page.

You are now viewing the New Student Information Sheet. Notice any question that is mandatory has an \* at the end of the question. Any question that does not have this \*, you may skip if you desire.

Example:

1. Please indicate the number of guests attending the White Coat Ceremony (limit = 10) \*

At the bottom of the evaluation, when you are ready to submit, make sure the drop-down box says **Submit Completed Evaluation** and then click the **Submit** button. If you are not ready to submit, you can change the drop down to Save Answers – I will finish later then click Submit.

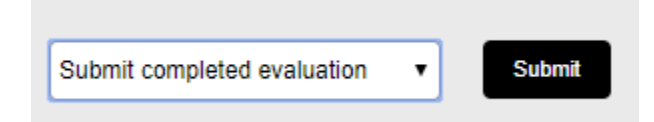

If you have saved an evaluation for later, you will see it in your Evaluation Requests under the Evaluations tab. **Please do not initiate a second evaluation.** To complete the evaluation you have partially completed, click on the name of the evaluation in the request box to open the evaluation back up.

| Evaluation Requests                             |             |          |                |                     |  |  |
|-------------------------------------------------|-------------|----------|----------------|---------------------|--|--|
| Evaluation                                      | <u>Date</u> | Rotation | <u>Service</u> | <u>Status</u>       |  |  |
| Self Evaluation - New Student Information Sheet | 04/15/2019  |          |                | Partially Completed |  |  |

# HELP:

Please contact Lauren Spangler (lauren.spangler@ttuhsc.edu) with your eRaider username and validly formatted email address (<u>firstname.lastname@ttuhsc.edu</u>) if any of the following occur:

- Unable to log in using eRaider button
- Do not see Initiate Self-Evaluation button
- Do not see New Student Information Sheet when clicking self-evaluation

You can also contact her if you need to make changes to your New Student Information Sheet after submitting it.

Please contact Jennifer Acevedo (Jennifer.acevedo@ttuhsc.edu) in the Student Affairs Office if you need clarification regarding the information requested on the New Student Information Sheet.